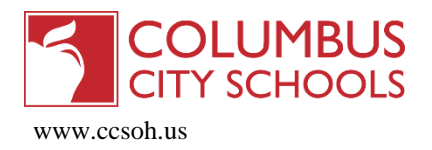

If you have more than one child enrolled in the Columbus City Schools, there will be only one username and password for all children. Please note that assignments will only be viewable for students in middle or high school.

## CREATE AN ACCOUNT/LOGGING IN

The Campus Portal can be accessed through the following URL address: <a href="https://campus.columbus.k12.oh.us/campus/portal/columbusCity.jsp">https://campus.columbus.k12.oh.us/campus/portal/columbusCity.jsp</a>

|                                                                                                    | Campus Portal | First time logging in:                                                                                                    |
|----------------------------------------------------------------------------------------------------|---------------|----------------------------------------------------------------------------------------------------|
| Username Password Sign In >>                                                                                                    | Columbus City | <ol> <li>If you have been assigned a Campus<br/>Portal Activation Key, Click here.</li> <li>Click Here to open a screen to enter the<br/>activation key provided by your child's<br/>school (see below). Once the key is<br/>entered, click Submit</li> </ol>                                                                                                    |
| Forgot your password?   Forgot your username?   Problems logging in?<br>If you have been assigned a Campus Portal Activation Key, click here (2)<br>If you do not have an Activation Key, click here | - 1           | Activating your Campus Portal account                                                                                                    |
| Tell me more!                                                                                                    | _             | Activating your Campus Portal parent portal account is easy. All you need is your Campus Portal Activation Key sent to you by your child's school.           Activation Key           {         -         -         -         -         -         -         -         -         -         -         -         -         -         -         -         -         -         -         -         -         -         -         -         -         -         -         -         -         -         -         -         -         -         -         -         -         -         -         -         -         -         -         -         -         -         -         -         -         -         -         -         -         -         -         -         -         -         -         -         -         -         -         -         -         -         -         -         -         -         -         -         -         -         -         -         -         -         -         -         -         -         -         -         -         -         -         -         -         -         -         -         -         >         >         >         > |
|                                                                                                    |               | Submit                                                                                                    |

You will then be prompted to create a username and password for your use. The password must be strong. It is suggested that it contain at least 6 characters, with a mix of upper and lower case letters, a number, and a symbol (such as \*, @, or ").

The Portal opens to the Welcome page. If you have more than one child enrolled in the Columbus City Schools, select the name of the child from the SELECT A STUDENT drop-down list. When logged in as a parent with multiple children enrolled, the Family and User Account navigation panes appear on the left side of the screen. When a student is selected, or if there is only one student enrolled, an information section specific to that student will appear above the Family section.

| Campus Portal           | SELECT A STUDENT Velcome Christine Hutchinson i Sign Out                                                                                                    |
|-------------------------|----------------------------------------------------------------------------------------------------|
|                         | Jenna C. Broyles                                                                                                    |
| 6                       | Campus                                                                                                    |
|                         |                                                                                                    |
| Family Visit            | rict Natices - 1 message                                                                                                    |
| Messages [ 09/09/2      | 13]                                                                                                    |
| Household Information > |                                                                                                    |
| Family Members >        | PARENTS & GUARDIANS: Please make sure to go to the Contact Preferences button on the left and verify that your current                                                                                                    |
| Calendar > email a      | dress is listed. This will allow your teacher and school to communicate with you more effectively. Also, if you ever forget your<br>rmation, you need to have an accurate email address to recover this information without contacting your student's school. |
| Fees > Sch              | ol Notices - 0 messages                                                                                                    |
| User Account            | X - D messages                                                                                                    |
| Account Management >    | n o moosayoo                                                                                                    |

Use the menus on the left side of the screen to navigate the Campus Portal. Return to the Welcome page at any time by clicking the Home icon in the upper-right corner.

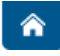

## DISTRICT/SCHOOL NOTICES

The District/School Notices sections are used to post any information the district or school administration feels parents should have. All notices will display on this page, regardless of the student or school selected.

#### INBOX

School administration and teachers can communicate directly to parents and students through the portal. These messages will appear in your portal Inbox. Click on the name to open the message. Please note that parents are not able to reply to a message through the portal or send a new message through the portal.

Communication to teachers is available through email whenever you see the icon.

#### HOUSEHOLD INFORMATION (FAMILY) Household Information Household information for each child displays on the screen, including home phone and address. Parents can now Household: Hampton-Broyles update the home telephone number on this screen. Household Phone Number (614)111-1111 Click Update under the home telephone number. Update Note: if there is not a home land line, the mother's cell phone number is usually used. Household Address Primary Address 1106 Manfeld Dr Columbus, OH 43227-1431 Mailing: Yes Update Household Phone Number × Changing this will update the home phone number for all members of the household. Household Phone Number: Enter the new phone number. Delete the numbers (614) 555 - 5555 in each field as needed, then enter the new Comments: Comments entered here will not display in the portal. numbers. Note: Comments entered in the Comments field will not display in the Portal.

- Click 'Send Update'.
- A Request Sent message will open. Home phone number changes do not go through a review process. They are updated immediately. Click OK.

Send Update Cancel

Click Household Information again to refresh the screen and see the changes made. If other household information is incorrect, please notify your child's school.

## FAMILY MEMBERS (FAMILY)

| Cell Phone :                                                                           | (614)274-0555                                | Email :            | chutch123(         | @gmail.com            |
|----------------------------------------------------------------------------------------|----------------------------------------------|--------------------|--------------------|-----------------------|
| Work Phone :                                                                           | (740)586-1111                                | Secondary Email :  |                    |                       |
| Other Phone :                                                                          |                                              |                    |                    |                       |
| Update                                                                                 | ine                                          |                    |                    |                       |
| Update<br>Christine's Relationsh<br>Name                                               | ips<br>Relationsl                            | hip with Christine | Contact Order      | Guardian              |
| Update<br>Christine's Relationsh<br>Name<br>Angela Marie Broyles                       | ips<br>Relationsl<br>Mother                  | hip with Christine | Contact Order<br>1 | Guardian<br>Yes       |
| Update<br>Christine's Relationsh<br>Name<br>Angela Marie Broyles<br>Alexandria Broyles | <b>ips</b><br>Relationsl<br>Mother<br>Mother | hip with Christine | Contact Order<br>1 | Guardian<br>Yes<br>No |

The name of each person in the household will be listed. Below the name, information for that person will be displayed, such as contact information, which can now be updated on this screen, and relationships to other people in the household.

• Click Update to update contact information for a family member:

| * First Name:                            | * Last Name:             |
|------------------------------------------|--------------------------|
| Christine                                | Hutchinson               |
| Middle Name:                             | Suffix:                  |
| * Gender:                                | Email Address:           |
| Female 🔻                                 | junegood04@gmail.com     |
| Cell Phone :                             | Secondary Email Address: |
| (614 ) 972 - 0512 x                      |                          |
| Work Phone :                             | Other Phone :            |
| (614 ) 972 - 0512 x                      | ) ( )) <del>(</del> )×   |
| Comments:                                |                          |
| Comments entered here will display for t | he Request Processor.    |
|                                          | Send Update Cancel       |

- Left mouse click in the field to be updated.
- Enter the new information. *Note*: If an update is being requested for a student, the name and gender fields will not be available.
- Comments entered in the Comments field will display for the Request Processor.
- Click Send Update.
- A Request Sent message will open. These change requests do go through an approval process. It may take a couple days for the changes to display in the portal.
- Approval notification will be sent to the Inbox on the Messages page.
- If the Processor has entered comments, they will display in the message in the Inbox.
- Click OK to the message.
- If any other information is incorrect, please notify your child's school.

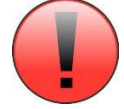

The email address displayed here is the email that teachers have the option to use to send messages through the portal. It will also update on the Contact Preferences page.

#### CALENDAR (FAMILY)

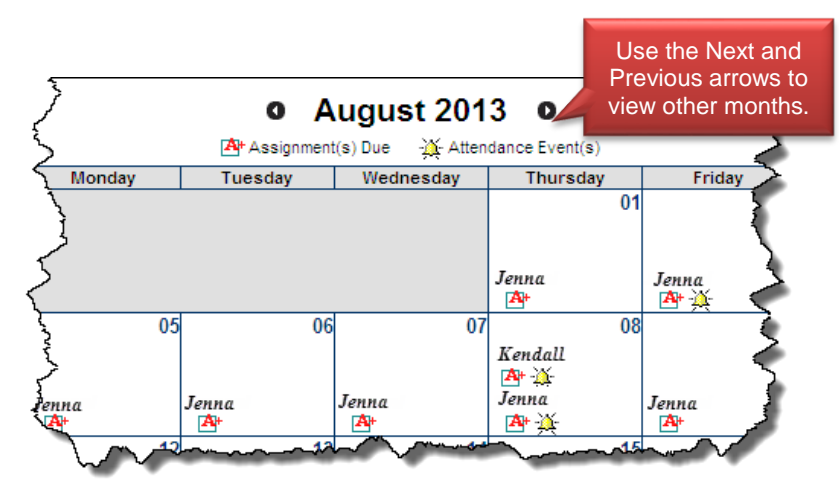

The Family Calendar provides a consolidated display of assignment and attendance information for all students in your household to whom you have access.

Note: if you have only one child enrolled in a Columbus City School, a Family Calendar will not display.

If you have selected one of your children from the SELECT A STUDENT drop-down list, the calendar will display Assignment and/or Attendance information for that student only.

#### Assignment(s) Due

The calendar is one of two ways to view assignments and grades. The calendar view is most useful in viewing upcoming assignments for students in middle or high school or for seeing information on multiple children simultaneously. See the Schedule section for another method of viewing student assignments and grades in list form.

The Article icon indicates an assignment is/was due on this date. Left-click on the icon to obtain details about the assignment.

| 246060-4 PHYSICAL | SCIENCE                               | Click on the name<br>of the assignment |                       |    |
|-------------------|---------------------------------------|----------------------------------------|-----------------------|----|
| Assignments       |                                       | for more details.                      |                       |    |
| Name              | Metric Conversion Stair Step Method 🦊 |                                        | Total Points Possible | 40 |
| Due Date          | 09/03/2013                            |                                        | Score                 |    |
| Date Assigned     | 08/30/2013                            |                                        | Comments              |    |

## Attendance Events

The <sup>3</sup>/<sub>4</sub> icon indicates an attendance event on that date. Left-click on the icon for further details. The attendance reason will display under Description (e.g. Exc=Excused) and any Comments entered will also display.

# *Middle and High School Students:* Attendance will display for each period.

|        | August 8, 2013 - Thursday<br>Term: Q1 |                     |                |          |
|--------|---------------------------------------|---------------------|----------------|----------|
| Period | Course                                | Time                | Description    | Comments |
| 1      | 220000 EXPLORATION LIT & COMP 9       | 07:35 AM - 08:20 AM | UNX:Un-excused |          |
| 2      | 239100 SPANISH 2                      | 08:24 AM - 09:14 AM | UNX:Un-excused |          |
| 3      | 231515 WORLD STUDIES 1750-PRESENT 9   | 09:18 AM - 10:08 AM | UNX:Un-excused |          |
| 4      | 226300 College/Career Ready Literacy  | 10:12 AM - 10:57 AM | UNX:Un-excused |          |
| 5      | 399999 LUNCH                          | 11:02 AM - 11:47 AM | UNX:Un-excused |          |
| 6      | 240501 HS Common Core Math I          | 11:52 AM - 12:42 PM | UNX:Un-excused |          |
| 7      | 250305 PC APPLICATIONS I              | 12:46 PM - 01:30 PM | UNX:Un-excused |          |
| 8      | 246060 PHYSICAL SCIENCE               | 01:40 PM - 02:30 PM | UNX:Un-excused |          |

#### Elementary School Students:

Attendance will display as Elementary Attendance. The attendance reason will display under Description (e.g. Exc=Excused) and any Comments entered will also display.

| Attendar | ice Details                            |                     |                |          |
|----------|----------------------------------------|---------------------|----------------|----------|
|          | December 15, 2017 - Friday<br>Term: Q2 |                     |                |          |
| Period   | Course                                 | Time                | Description    | Comments |
| H1       | N00030 ELEMENTARY ATTENDANCE           | 09:00 AM - 10:00 AM | UNX:Un-excused |          |
| H2       | N00030 ELEMENTARY ATTENDANCE           | 10:00 AM - 11:00 AM | UNX:Un-excused |          |
| H3       | N00030 ELEMENTARY ATTENDANCE           | 11:00 AM - 12:00 PM | UNX:Un-excused |          |
| L1       | N99000 LUNCH                           | 12:00 PM - 12:30 PM |                |          |
| H3.1     | N00030 ELEMENTARY ATTENDANCE           | 12:30 PM - 12:45 PM |                |          |
| L2       | N00030 ELEMENTARY ATTENDANCE           | 12:45 PM - 01:15 PM |                |          |
| H4       | N00030 ELEMENTARY ATTENDANCE           | 01:15 PM - 02:00 PM |                |          |
| H5       | N00030 ELEMENTARY ATTENDANCE           | 02:00 PM - 03:00 PM |                |          |
| H6       | N00030 ELEMENTARY ATTENDANCE           | 03:00 PM - 03:30 PM |                |          |
| LA       | 220000 LANGUAGE ARTS 2                 | -                   |                |          |
| SS       | 230000 SOCIAL STUDIES 2                | -                   |                |          |
| MA       | 202000 MATHEMATICS 2                   | -                   |                |          |

#### FEES (FAMILY)

If your child's school is recording fees in Infinite Campus, the Fees tab will display a summary of your children's fees, credits and balances. If you select a child from the Select A Student drop-down menu, the fees for only that child will display.

#### **DEMOGRAPHICS (STUDENT)**

If a student is selected, there is a Demographics tab where emergency contacts for the student will be listed for the student. If any information is incorrect, please notify your child's school.

#### SCHEDULE

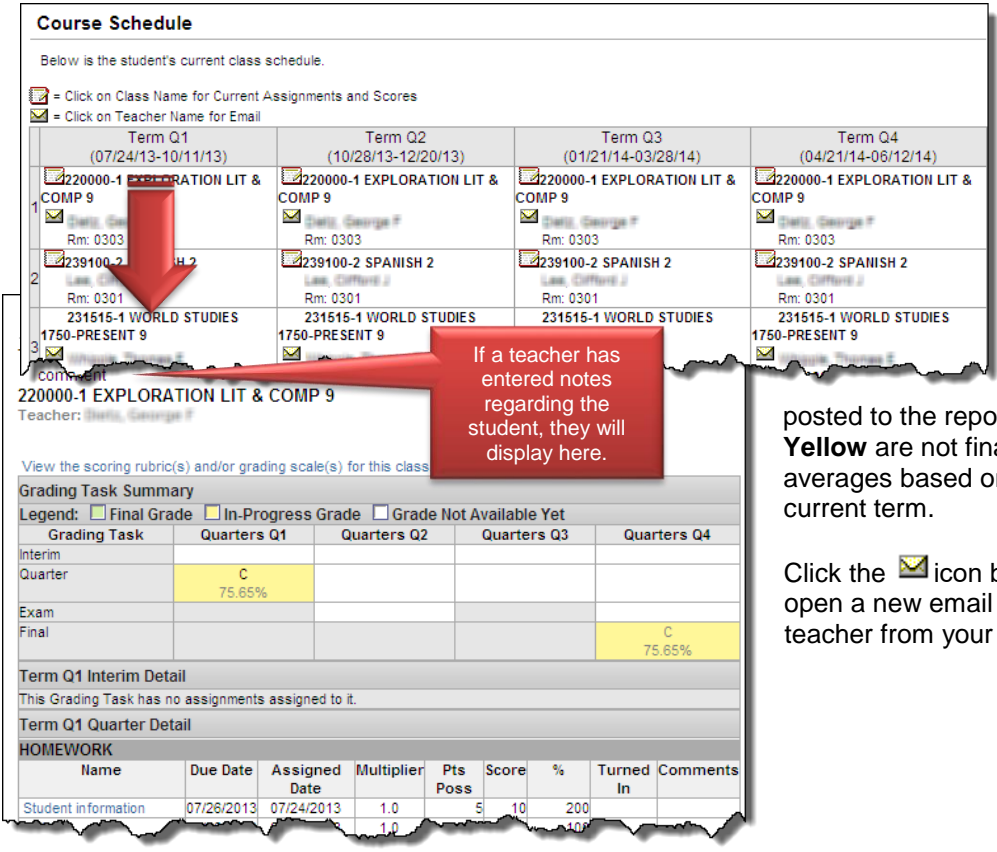

If assignments have been entered for a course, a grade book icon will display beside the course name. Click on the course name to view assignment details.

Note: Assignments will only be displayed for courses at middle or high schools.

Grades highlighted in **Green** are grades which have been

posted to the report card. Grades highlighted in **Yellow** are not final grades, but are current averages based on graded assignments in the current term.

Click the icon beside the teacher's name to open a new email message to the classroom teacher from your email account.

#### STUDENT ATTENDANCE

From Columbus City Schools Board Attendance Policy 5131.3:

Schools keep records of every excused and unexcused absence of each student. School administration shall notify parents and guardians of the expectation that the parents or guardian will report the student's absence to the school officials before 9:30 a.m. each day the student is absent. In the event that such a report is not made, school officials shall notify the parent or guardian about the absence and request a written excuse signed by the parent within two (2) school days of the return from each absence. If no report of absence or written excuse is received, the absence shall be deemed unexcused.

The following excuses shall be accepted for student absence:

- 1. Personal illness or quarantine.
- 2. Illness or death in the immediate household.
- 3. Emergencies or any other occurrences or situations which, in the judgment of the superintendent or designee, may necessitate absence from school for good and sufficient cause.
- 4. Religious holiday.
- 5. Medical or dental appointment.
- 6. College visitation.

| 0        | Se                                | pte                                                                                          | mber                                                                                 | <b>20</b>                                                                           | 13                                                                             |                                                                            |                                                                                   | 0                                     | )cto      | ber 2 | 2013                                                                          | 3            |       |                                                                                   | N     | over                                                                                                    | nber                       | 201 | 13 | C  |
|----------|-----------------------------------|----------------------------------------------------------------------------------------------|--------------------------------------------------------------------------------------|-------------------------------------------------------------------------------------|--------------------------------------------------------------------------------|----------------------------------------------------------------------------|-----------------------------------------------------------------------------------|---------------------------------------|-----------|-------|-------------------------------------------------------------------------------|--------------|-------|-----------------------------------------------------------------------------------|-------|----------------------------------------------------------------------------------------------------|----------------------------|-----|----|----|
| Su       | Mo                                | Tu                                                                                           | We                                                                                   | Тh                                                                                  | Fr                                                                             | Sa                                                                         | Su                                                                                | Mo                                    | Tu        | We    | Тh                                                                            | Fr           | Sa    | Su                                                                                | Mo    | Tu                                                                                                    | We                         | тh  | Fr | Sa |
| 1        | - 2                               | 3                                                                                            | 4                                                                                    | 5                                                                                   | 6                                                                              | - 7                                                                        |                                                                                   |                                       | 1         | 2     | 3                                                                             | 4            | - 5   |                                                                                   |       |                                                                                                    |                            |     | 1  | 2  |
|          | 9                                 | 10                                                                                           | 11                                                                                   | 12                                                                                  | 13                                                                             | 14                                                                         | 6                                                                                 | - 7                                   | 8         | 9     | 10                                                                            | 11           | 12    |                                                                                   | 4     | 5                                                                                                    | 6                          | - 7 | 8  | 9  |
| 15       | 16                                | 17                                                                                           | 18                                                                                   | 19                                                                                  | 20                                                                             | 21                                                                         | 13                                                                                | 14                                    | 15        | 16    | 17                                                                            | 18           | 19    | 10                                                                                | 11    | 12                                                                                                    | 13                         | 14  | 15 | 16 |
| 22       | 23                                | 24                                                                                           | 25                                                                                   | 26                                                                                  | 27                                                                             | 28                                                                         | 20                                                                                | 21                                    | 22        | 23    | 24                                                                            | 25           | 26    | 17                                                                                | 18    | 19                                                                                                    | 20                         | 21  | 22 | 23 |
| 29       | 30                                |                                                                                              |                                                                                      |                                                                                     |                                                                                |                                                                            | 27                                                                                | 28                                    | 29        | 30    | 31                                                                            |              |       | 24                                                                                | 25    | 26                                                                                                    | -27                        | 28  | 29 |    |
| Cou      | Jrse                              | F                                                                                            | Period                                                                               | ł                                                                                   | Day                                                                            | Т                                                                          | Ferm                                                                              |                                       |           |       |                                                                               |              |       |                                                                                   |       |                                                                                                    |                            |     |    |    |
| Cou<br>/ | Jrse<br>Att∈                      | end                                                                                          | Period<br>ance                                                                       | e Su                                                                                | Day<br>umn                                                                     | nary                                                                       | rerm<br>v by v                                                                    | Cou                                   | rse       |       |                                                                               |              |       |                                                                                   |       |                                                                                                    |                            |     |    |    |
| Cou<br>/ | urse<br>Atte<br><b>Cou</b> i      | enda<br>rse                                                                                  | Period<br>ance                                                                       | e Su                                                                                | Day<br>umn                                                                     | nary                                                                       | rerm<br>v by v                                                                    | Cou                                   | rse<br>Ti | eache | ſ                                                                             |              | Perio | ods Ab                                                                            | osent | Tai                                                                                                    | rdy                        |     |    |    |
| Cou      | urse<br>Atte<br>Cour              | r <b>se</b><br>2200<br>8/08<br>8/23                                                          | Period<br>ance<br>00 EXI<br>/2013<br>/2013                                           | d<br>E Su<br>PLOR,<br>Thurs<br>Friday                                               | Day<br>umn<br>ATION<br>day -<br>/ - Ab:                                        | nary                                                                       | COMP :                                                                            | Cou<br>9<br>cused<br>ed               | rse<br>Ti | eache | r                                                                             |              | Perio | ods Ak<br>2                                                                       | osent | Tai                                                                                                    | r <b>dy</b>                |     |    |    |
| Cou      | urse<br>Atte<br>Cour              | endi<br>rse<br>2200<br>38/08<br>3/23                                                         | Perioc<br>ance<br>00 EXI<br>/2013<br>/2013                                           | d<br>E Su<br>PLOR,<br>Thurs<br>Friday<br>llege/                                     | Day<br>umn<br>ATION<br>day -<br>/ - Ab:<br>Career                              | nary<br>ILIT &<br>Abser<br>sent U                                          | COMP                                                                              | COU<br>9<br>cused<br>ed<br>cy         | rse<br>Ti | eache | :r                                                                            |              | Perio | ods Ak<br>2<br>2                                                                  | osent | Tai<br>(                                                                                                    | r <b>dy</b>                |     |    |    |
| Co.      | Jrse<br>Atte                      | r <b>se</b><br>2200<br>38/08<br>3/23                                                         | Period<br>ance<br>00 EXI<br>/2013<br>/2013<br>00 Col                                 | E SU<br>PLORA<br>Thurs<br>Friday<br>llege/C                                         | Day<br>umn<br>ATION<br>day -<br>/ - Ab<br>Career<br>STUD                       | nary<br>Nary<br>LLT &<br>Abser<br>sent U<br>r Read                         | COMP :<br>COMP :<br>Int Unexcus<br>y Litera<br>50-PRE:                            | COU<br>9<br>cused<br>ed<br>cy<br>SENT | rse<br>Ti | eache | e <b>r</b>                                                                    | F7<br>85.225 | Perio | <b>ods Ak</b><br>2<br>2<br>2                                                      | osent | <b>Ta</b><br>(<br>1                                                                                            | r <b>dy</b>                |     |    |    |
| Cou<br>4 | urse<br>Atte                      | F<br>rse<br>2200<br>08/08<br>3/23<br>3                                                       | Period<br>ance<br>00 EX<br>/2013<br>/2013<br>00 Col<br>wc                            | H<br>PLOR/<br>Thurs<br>Friday<br>DRLD                                               | Day<br>umn<br>ATION<br>day -<br>/ - Ab<br>Career<br>STUD                       | nary<br>LLT &<br>Abser<br>sent U<br>Read<br>ES 17                          | COMP :<br>COMP :<br>nt Unexus<br>y Litera<br>50-PRE:                              | COU<br>9<br>cused<br>ed<br>cy<br>SENT | rse<br>Ti | eache | r                                                                             | r<br>8.1     | Perio | 2<br>2<br>2<br>2<br>2                                                             | sent  | <b>Ta</b><br>(<br>1<br>(                                                                                       | r <b>dy</b>                |     |    |    |
| Cou<br>/ | Atte                              | F<br>rse<br>22000<br>08/08<br>3/23<br>3/23<br>3/23<br>3/23<br>3/23<br>3/23<br>3/23<br>3/2    | Perioc<br>ance<br>00 EXI<br>/2013<br>00 Col<br>WC<br>the<br>e to                     | e Su<br>PLOR/<br>Thurs<br>Friday<br>DRLD :<br>rigi                                  | Day<br>umn<br>ATION<br>day -<br>Career<br>STUD                                 | ILIT &<br>Abser<br>Read<br>ES 17:<br>Acin<br>y a l                         | COMP                                                                              | Cou<br>9<br>cused<br>cy<br>SENT       | rse<br>Ti | eache | r                                                                             |              | Perio | 2<br>2<br>2<br>2<br>2<br>2<br>2                                                   | osent | <b>Tai</b><br>(<br>1<br>(<br>(<br>(<br>(                                                                       | r <b>dy</b><br>)<br>)      |     |    |    |
|          | urse<br>Atte<br>Cour<br>C<br>tria | F<br>end<br>22000<br>08/08<br>3/23<br>3/23<br>3/23<br>3/23<br>3/23<br>3/23<br>3/23<br>3/2    | Perioo<br>ance<br>00 EXI<br>/2013<br>/2013<br>00 Col<br>the<br>e to<br>f da          | e Su<br>PLOR,<br>Thurs<br>Friday<br>DRLD :<br>tig<br>dis                            | Day<br>umn<br>ATION<br>day -<br>Career<br>STUD<br>ht fa<br>.play               | I LIT &<br>Abser<br>sent U<br>Read<br>EES 17:<br>acin<br>y a l<br>h        | COMP :<br>COMP :<br>nt Unexi<br>inexcus<br>y Litera<br>50-PRE:<br>g<br>ist        | COU<br>9<br>cused<br>ed<br>cy<br>SENT | rse<br>To | eache | r<br>Frank<br>Frank<br>Frank<br>Frank                                         | n 11         | Peric | 2<br>2<br>2<br>2<br>2<br>2<br>2<br>2<br>2<br>2<br>2<br>2<br>2                     | sent  | <b>Tai</b><br>(<br>1<br>(<br>(<br>(<br>(<br>(<br>)<br>(<br>)<br>(<br>)<br>(<br>)<br>(<br>)<br>(<br>)<br>(<br>) | r <b>dy</b><br>)<br>)<br>) |     |    |    |
|          | urse<br>Atte<br>Cour<br>C<br>tria | enda<br>rse<br>22000<br>38/08<br>3/23<br>3/23<br>3/23<br>3/23<br>3/23<br>3/23<br>3/23<br>3/2 | Period<br>ance<br>00 EXI<br>/2013<br>/2013<br>00 Col<br>the<br>e to<br>of da<br>ndar | e Su<br>PLOR/<br>Thurs<br>Friday<br>Ilege/C<br>DRLD :<br>rigl<br>dis<br>ttes<br>nce | Day<br>umn<br>ATION<br>day -<br>Career<br>STUD<br>ht fa<br>play<br>with<br>eve | ILIT &<br>Abser<br>sent U<br>Read<br>ES 17:<br>acin<br>y a l<br>h<br>cents | Ferm<br>Y by P<br>COMP :<br>nexcus<br>y Litera<br>y Litera<br>SO-PRE:<br>g<br>ist | COU<br>9<br>cused<br>ed<br>cy<br>SENT | rse<br>Ti | eache | r<br>17.<br>19.<br>19.<br>19.<br>19.<br>19.<br>19.<br>19.<br>19.<br>19.<br>19 | e 14         | Peric | 2<br>2<br>2<br>2<br>2<br>2<br>2<br>2<br>2<br>2<br>2<br>2<br>2<br>2<br>2<br>2<br>2 | osent | <b>Tai</b><br>0<br>1<br>0<br>0<br>0<br>0<br>0<br>1                                                             | )<br>)<br>)<br>)<br>)      |     |    |    |

After clicking the Attendance tab, the Portal defaults to the Course tab.

Students in grade 12 may be excused from attendance for a maximum of three days to prepare for graduation ceremonies.

On the Attendance tab, parents can easily monitor attendance using a variety of summary options.

The Calendar allows parents to quickly view attendance for each month. The current day is outlined in blue. Details can be viewed by clicking on the day of the event.

A set of four tabs allows attendance information to be viewed by Course, Period, Day and Term.

Columbus City Schools only records daily attendance for state reporting purposes. The attendance on the Term tab is best view of the student's daily attendance

## GRADES

| ecently Graded | Assignments                               |                    |         |         |       |               |                |                                                               |
|----------------|-------------------------------------------|--------------------|---------|---------|-------|---------------|----------------|---------------------------------------------------------------|
| Posted         | Course                                    | Assignment         |         |         | Score | Total         | Percent        | For middle and high school                                    |
| 2 hours ago    | 226300 - College/Career Ready<br>Literacy | Welcome Week       |         |         | 60    | 60            | 100.0%         | Infinite Campus, the student's                                |
| 6 hours ago    | 220000 - EXPLORATION LIT &<br>COMP 9      | Participation 8/16 |         |         | 43    | 50            | 86.0%          | recently graded assignments                                   |
| 6 hours ago    | 220000 - EXPLORATION LIT &<br>COMP 9      | QODs 8/16          |         |         | 5     | 25            | 20.0%          | screen. The parent may have                                   |
| Expand Al      | Collapse All                              | R, George F        |         |         | Grac  | rogress<br>le | Final<br>Grade | Posted grades will display by Course in the lower part of the |
|                |                                           |                    |         | Q1      | Q2    | Q3            | Q4             | screen.                                                       |
|                |                                           |                    | Interim |         |       |               |                |                                                               |
|                |                                           |                    | Quarter | 75.7% C |       |               |                |                                                               |
|                |                                           |                    | Exam    |         |       |               |                |                                                               |
|                |                                           |                    | EINAL   |         |       |               | 15.1% C        |                                                               |

## ASSESSMENT

| Assessment Tests      |                                                      |                   |                 |
|-----------------------|------------------------------------------------------|-------------------|-----------------|
| State Tests           |                                                      |                   |                 |
| GA R                  |                                                      |                   |                 |
| OAA READING (OAA READ | )) Date: 05/01/2012                                  | Score:<br>400.000 | Result:<br>PASS |
|                       | ACQUISITION OF VOCABULARY                            | 3.000             | -               |
|                       | APPLICATION: INFORMATIONAL-TECHNICAL-PERSUASIVE TEXT | 9.000             | *               |
|                       | LITERARY TEXT                                        | 3.000             |                 |
|                       |                                                      |                   |                 |
| GAS                   |                                                      |                   |                 |
| OAA SCIENCE (OAA SCI) | Date: 05/01/2013                                     | Score:<br>441.000 | Result:<br>PASS |
|                       | EARTH AND SPACE SCIENCES                             | 9.000             | +               |
|                       | LIFE SCIENCES                                        | 6.000             | *               |
|                       | PHYSICAL SCIENCES                                    | 13.000            | +               |
|                       | SCIENTIFIC PROCESSES                                 | 8.000             | +               |
| -                     |                                                      |                   |                 |

All standardized tests your child has taken are displayed here. Please note that it may take several weeks or months after tests are taken to view the results.

## REPORTS

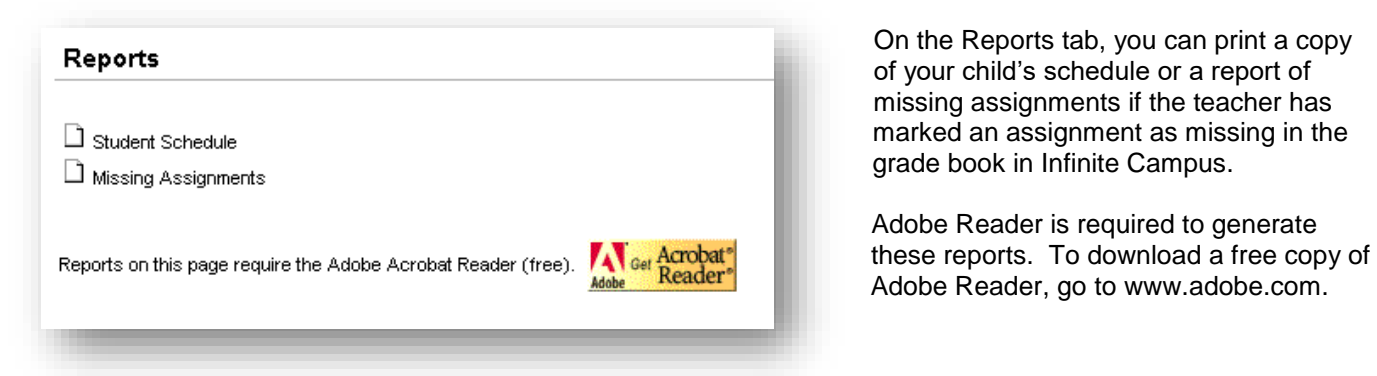

#### CONTACT PREFERENCES

| Message Contact Preferences                                                                                                    | Your email address can be updated in the Contact Preferences tab.                                                                                                    |
|----------------------------------------------------------------------------------------------------|----------------------------------------------------------------------------------------------------|
| Secondary Email Address:<br>Instructions:<br>For each type of message (Emergency, Attendance, Behavior, General Notification, Priority Notification, Teacher) select how you prefer to receive that<br>message.                                                                                                    | <ol> <li>Update the email address. Updating<br/>the email address here automatically<br/>updates it on the Family Members<br/>page.</li> </ol>                                         |
| Emergency       Attendance       Behavior       General Notification       Priority Notification       Teacher         Email<br>(chutchinson@email.com)       (2)       (2)       (2)       (2)       (2)       (2)       (2)       (2)       (2)       (2)       (2)       (2)       (2)       (2)       (2)       (2)       (2)       (2)       (2)       (2)       (2)       (2)       (2)       (2)       (2)       (2)       (2)       (2)       (2)       (2)       (2)       (2)       (2)       (2)       (2)       (2)       (2)       (2)       (2)       (2)       (2)       (2)       (2)       (2)       (2)       (2)       (2)       (2)       (2)       (2)       (2)       (2)       (2)       (2)       (2)       (2)       (2)       (2)       (2)       (2)       (2)       (2)       (2)       (2)       (2)       (2)       (2)       (2)       (2)       (2)       (2)       (2)       (2)       (2)       (2)       (2)       (2)       (2)       (2)       (2)       (2)       (2)       (2)       (2)       (2)       (2)       (2)       (2)       (2)       (2)       (2)       (2)       (2)       (2) | <ol> <li>Select to receive various automated<br/>email messages by checking the<br/>applicable box. Uncheck a box to opt<br/>out of receiving automated email<br/>messages.</li> </ol> |
| Preferred Language US English 💌                                                                                                    | 3. Save.                                                                                                    |

## ACCOUNT SETTINGS

| New Password                    | 0% |  |              |
|---------------------------------|----|--|--------------|
| Verify New Password             |    |  |              |
| Set User Account Recovery Email |    |  |              |
| Email oruchingendienal.com      |    |  |              |
| Save Changes                    |    |  |              |
| Current Password                |    |  | Save Changes |
|                                 |    |  |              |
|                                 |    |  |              |
|                                 |    |  |              |

Use Account Settings to change your password, set or change the user account recovery email.

Once the changes are entered, save the changes by entering your current password and clicking Save Changes at the bottom of the page.

## PORTAL ASSISTANCE

#### For Password Assistance:

On the Campus Portal login page: Click Forgot your password? A link to generate a new password will be sent to the email associated with the Campus Portal account.

To change your password, see ACCOUNT SETTINGS above.

#### For Username Assistance:

On the Campus Portal login page: Click Forgot your username? A link to generate a new username will be sent to the email.

#### All Other Assistance:

If you should need assistance other than the password or username in the Campus Portal or if you have questions or updates regarding the information displayed, please contact your child's school.